## 会员系统操作指南

| —, | 账号注册 ······2    |
|----|-----------------|
| 二、 | 通知信息查阅5         |
| 三、 | 会费缴纳8           |
| 四、 | 修改账号信息 ······10 |

(一) 进入 hy. cqssa. org. cn 会员系统登录页面,点击"注册账号"进入注册信息 填写页面;

| 0 | · 清输λ手机导/计合统信用/4码 |
|---|-------------------|
|   |                   |
| ô | 请输入密码             |
| 记 | 主我                |
|   |                   |
|   |                   |

(二)在单位信息页面填入企业相关信息,并上传相关证书;

1. 入会时间: 已入会会员, 填写成为协会正式会员的日期; 新申请入会会员填写当前日期;

2. 资质证书:请根据企业现有的资质类别进行选择添加(可以添加多项资质),并 上传资质证书。院校、科研机构、社会团体等不用填写及上传;

3. 入川备案许可证:入川企业请上传入川备案许可证,非入川企业不用上传;

4. "入会申请书"和"申请材料真实性承诺书": 2024年1月1日前已成为正式会员的可以不上传;

5. 所有信息填写完成并上传相关证书后点击"提交",然后在弹出的对话框中选择 "前往"进入加入分会页面(若未加入分会请点击"取消");

| W1470.72  |                                                                                                    |                                                                                                    |                           |                                                                                                    |                                                                                                    |  |
|-----------|----------------------------------------------------------------------------------------------------|----------------------------------------------------------------------------------------------------|---------------------------|----------------------------------------------------------------------------------------------------|----------------------------------------------------------------------------------------------------|--|
| MILLIO, S | K #1288 # 9488                                                                                                    |                                                                                                    |                           |                                                                                                    |                                                                                                    |  |
| 6223      |                                                                                                    |                                                                                                    | 2010-01873                | REE、请完费证书后,等行管理化中有                                                                                                    |                                                                                                    |  |
| Weeks B   | #088·                                                                                                    |                                                                                                    |                           | 社会统一就用代码。                                                                                                    |                                                                                                    |  |
| 和引把用      | 35Z8-4                                                                                                    |                                                                                                    |                           | 123456                                                                                                    |                                                                                                    |  |
|           | 法人代表。                                                                                                    |                                                                                                    |                           | LE人民医电话(手引用)                                                                                                    | •                                                                                                    |  |
|           | 912                                                                                                    |                                                                                                    |                           | 13800138000                                                                                                    |                                                                                                    |  |
|           | 10公司送 (展彩号)                                                                                                    |                                                                                                    |                           | 10.111144                                                                                                    |                                                                                                    |  |
|           | 028-87654321                                                                                                    |                                                                                                    |                           | 1234@qq.com                                                                                                    |                                                                                                    |  |
|           | 单位联系人                                                                                                    |                                                                                                    |                           | 单位联系人电过 (手机)                                                                                                    | 0.0                                                                                                    |  |
|           | 90                                                                                                    |                                                                                                    |                           | 13811138111                                                                                                    |                                                                                                    |  |
|           | <b>单位首称</b> 。                                                                                                    |                                                                                                    |                           | 注助供由                                                                                                    |                                                                                                    |  |
|           | 3571                                                                                                    |                                                                                                    |                           | <ul><li>✓ 1000</li></ul>                                                                                                    |                                                                                                    |  |
|           | 10.27016                                                                                                    |                                                                                                    |                           | 入会时间                                                                                                    |                                                                                                    |  |
|           |                                                                                                    | 2015-01-01                                                                                                    |                           |                                                                                                    | 2620-01-09                                                                                                    |  |
|           | 单位注册地 *                                                                                                    |                                                                                                    |                           | 黄体电温。                                                                                                    |                                                                                                    |  |
|           | 801m                                                                                                    | <ul> <li>細胞市</li> </ul>                                                                                                    | <ul> <li>store</li> </ul> | <ul> <li>#44032865498.818</li> </ul>                                                                                                    |                                                                                                    |  |
|           | 通讯地址。                                                                                                    |                                                                                                    |                           | 两件街道*                                                                                                    |                                                                                                    |  |
|           | EDIM                                                                                                    | * 1111171                                                                                                    | * 10.000                  | * 819133865386-018                                                                                                    |                                                                                                    |  |
|           | Water and Barty country of the                                                                                                    |                                                                                                    |                           | La loss dise stort                                                                                                    | Mar Bana                                                                                                    |  |
|           | ALIMBICA: jog. jprg. profill                                                                                                    | DA CONTRACTOR                                                                                                    |                           | A.L.内容式20: jpg. jp                                                                                                    | u, profitibili                                                                                                    |  |
|           |                                                                                                    |                                                                                                    |                           | And the second second s                                                                                                    |                                                                                                    |  |
|           |                                                                                                    |                                                                                                    |                           | State of the second                                                                                                    |                                                                                                    |  |
|           | <b>三</b> 一〇 三片                                                                                                    |                                                                                                    |                           | ANSE.                                                                                                    |                                                                                                    |  |
|           | 0                                                                                                    |                                                                                                    |                           |                                                                                                    |                                                                                                    |  |
|           | 金融建築活為<br>(消化器公司公司第5条項目第5)                                                                                                    |                                                                                                    |                           | 全山梁原道市(四小1回<br>第上小初たた): jpg. jp                                                                                                    | 17、最大25g<br>9、1995年8月                                                                                                    |  |
|           | 总类                                                                                                    | 分类                                                                                                    | 98                        |                                                                                                    |                                                                                                    |  |
|           | 0.08                                                                                                    | ·98 ·                                                                                                    |                           | 102                                                                                                    |                                                                                                    |  |
|           |                                                                                                    |                                                                                                    |                           | 38 10                                                                                                    |                                                                                                    |  |
|           | 工程自工总学检究质                                                                                                    | 建汽工程                                                                                                    | 1642                      | 100                                                                                                    |                                                                                                    |  |
|           | 工程启建关闭                                                                                                    | 用整建机工程                                                                                                    |                           | 1000                                                                                                    |                                                                                                    |  |
|           |                                                                                                    |                                                                                                    |                           |                                                                                                    |                                                                                                    |  |
|           | 工程和工业业学校进行                                                                                                    | SHOREST                                                                                                    | -4                        | -                                                                                                    |                                                                                                    |  |
|           | 工程和工业业务组织性                                                                                                    | SHOREWIG                                                                                                    | -0                        |                                                                                                    |                                                                                                    |  |
|           | 1成年1年4月1日2日、600年1月<br>(入会中進行) 満年11日前470年<br>200年1月1日2日、1月1日前470年5月                                                                                                    | and the second second s                                                                                                    | -49                       | (中身村村真宗世界)<br>(中身村村真宗世界)<br>(1975年11月25日)                                                                                                    | b) BRESSBORO -                                                                                                    |  |
|           | IMRI 44444                                                                                                    | ANGREWIC<br>TI                                                                                                    | -4                        |                                                                                                    | a) manifestation -                                                                                                    |  |
|           |                                                                                                    | NERSEALS.                                                                                                    | -0                        |                                                                                                    | n) melesistedror -                                                                                                    |  |
|           |                                                                                                    | NERSEALS.                                                                                                    | -0                        |                                                                                                    | <ul> <li>An analysis state and a second second se<br/>second second second second second second second second second second second second second second second second second second second second second second second second second second second second second second second second second sec</li></ul>                                                                                                    |  |
|           | RRA44491888     RA444491888     C+R64819888     C+R64849588     C+R64849588     C+R4449     C+R4449     ・     C+R4449     ・     C+R4449     で     の                                                                                                    | and a second second sec                                                                                                    | -8                        |                                                                                                    | 0 88638400*                                                                                                    |  |
|           | 電力を完成や<br>電力を完成や<br>ののののの<br>のののの<br>のののの<br>のののの<br>のののの<br>のののの<br>のののの<br>のののの<br>のののの<br>のののの<br>のののの<br>のののの<br>のののの<br>のののの<br>のののの<br>のののの<br>のののの<br>ののの<br>ののの<br>ののの<br>ののの<br>ののの<br>ののの<br>ののの<br>ののの<br>ののの<br>ののの<br>ののの<br>ののの<br>ののの<br>ののの<br>ののの<br>ののの<br>ののの<br>ののの<br>ののの<br>ののの<br>ののの<br>のの<br>のの<br>のの                                                                                                    | allescalt.                                                                                                    | -4                        |                                                                                                    | 0) ЖЕНУБЬГО                                                                                                    |  |
|           | 102142400000000000000000000000000000000                                                                                                    | NERSENTS                                                                                                    | -0                        |                                                                                                    | O magnimero.                                                                                                    |  |
|           | 電力で可以し<br>電力で可以し<br>でするし。<br>でするし。<br>でするし、<br>でするし、<br>でする<br>でする<br>でする<br>でする<br>でする<br>でする<br>でする<br>でする | NING REALIZ                                                                                                    | -4                        |                                                                                                    | 0 BEDIRFOLY                                                                                                    |  |
|           | 福田市会社会会<br>「日本社会会会会」<br>「日本社会会会会」<br>「日本社会会会会」<br>「日本社会会会会会」<br>「日本社会会会会会」<br>「日本社会会会会会」<br>「日本社会会会会会会」<br>「日本社会会会会会会」<br>「日本社会会会会会会」<br>「日本社会会会会会会」<br>「日本社会会会会会会」<br>「日本社会会会会会会」<br>「日本社会会会会会会会会会会会会会会会会会会会会会会会会会会会会会会会会会会会会                                                                                                    | 200000010                                                                                                    | -0                        |                                                                                                    | 0 BEDIMON.                                                                                                    |  |
|           | 1021949400<br>                                                                                                    | 8386899372                                                                                                    | -0<br>800879 %            |                                                                                                    | 10 RESISTOR                                                                                                    |  |
|           |                                                                                                    | X回転の後や517<br>57<br>次子指行<br>次子指行<br>客だ可能力を予約的であ<br>客学成成が少な通いの行政。                                                                                                    |                           |                                                                                                    | D. BEELSBURGS -<br>BEELSBURGS -<br>BEELSBURGS -                                                                                                    |  |
|           | 1011939001                                                                                                    | 800000010<br>87700<br>8770000<br>8770000<br>8770000<br>877000<br>877000<br>877000<br>877000<br>877000<br>877000<br>877000<br>87700<br>8770<br>87700<br>877000<br>877000<br>877000<br>877000<br>870 | ROEN 9                    |                                                                                                    | EUK/JSC<br>EUK/JSC<br>EUK |  |
|           | 10114494000                                                                                                    | хановенито;<br>.л<br>хутяка;<br>хутяка;<br>составае околоно<br>вотраберонация<br>карубефеницая                                                                                                    |                           | CONTRACTORS<br>Address and<br>Address and<br>Addre | () BEELINGOO *      ()      ()      ()      ()      ()      ()      ()      ()      ()      ()      ()      ()      ()      ()      ()      ()      ()      ()      ()      ()      ()      ()      ()      ()      ()      ()      ()      ()      ()      ()      ()      ()      ()      ()      ()      ()      ()      ()      ()      ()      ()      ()      ()      ()      ()      ()      ()      ()      ()      ()      ()      ()      ()      ()      ()      ()      ()      ()      ()      ()      ()      ()      ()      ()      ()      ()      ()      ()      ()      ()      ()      ()      ()      ()      ()      ()      ()      ()      ()      ()      ()      ()      ()      ()      ()      ()      ()      ()      ()      ()      ()      ()      ()      ()      ()      ()      ()      ()      ()      ()      ()      ()      ()      ()      ()      ()      ()      ()      ()      ()      ()      ()      ()      ()      ()      ()      ()      ()      ()      ()      ()      ()      ()      ()      ()      ()      ()      ()      ()      ()      ()      ()      ()      ()      ()      ()      ()      ()      ()      ()      ()      ()      ()      ()      ()      ()      ()      ()      ()      ()      ()      ()      ()      ()      ()      ()      ()      ()      ()      ()      ()      ()      ()      ()      ()      ()      ()      ()      ()      ()      ()      ()      ()      ()      ()      ()      ()      ()      ()      ()      ()      ()      ()      ()      ()      ()      ()      ()      ()      ()      ()      ()      ()      ()      ()      ()      ()      ()      ()      ()      ()      ()      ()      ()      ()      ()      ()      ()      ()      ()      ()      ()      ()      ()      ()     ()     ()     ()      ()      ()      ()      ()      ()      ()      ()      ()      ()      ()      ()      ()      ()      ()      ()      ()      ()      ()      ()      ()      ()      ()      ()      ()      ()      ()      ()      ()      ()      ()      ()      ()      ()      ()      ()     (                                                                                                    |  |

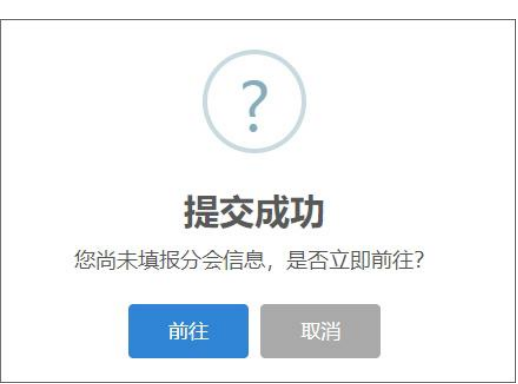

(三)在加入分会页面,选择需要加入的分会点击对应的"申请加入"按钮,进入 分会信息填写页面,填写完成相应资料后点击"提交";

备注: "入会申请书"、"申请材料真实性承诺书"、"营业执照"、"资质证书" 等在第(二)步中已经上传,在申请加入分会的页面不用再上传。

| 会                                                                                               |                                                                                                    |                                                                 | 分会会员等级     |                                                                                                    | 状态                                                  | 操作   |
|-------------------------------------------------------------------------------------------------|----------------------------------------------------------------------------------------------------|-----------------------------------------------------------------|------------|----------------------------------------------------------------------------------------------------|-----------------------------------------------------|------|
| 迎分会                                                                                             |                                                                                                    |                                                                 |            |                                                                                                    |                                                     | 申请加入 |
| 在全分会                                                                                            |                                                                                                    |                                                                 |            |                                                                                                    |                                                     | 申请加入 |
| 理分会                                                                                             |                                                                                                    |                                                                 |            |                                                                                                    |                                                     | 申请加入 |
| 定分会                                                                                             |                                                                                                    |                                                                 |            |                                                                                                    |                                                     | 申请加入 |
| 量分会                                                                                             |                                                                                                    |                                                                 |            |                                                                                                    |                                                     | 申请加入 |
|                                                                                                 | 0 =                                                                                                    | 员之家                                                             |            |                                                                                                    | 测试联号 个人中心 退出                                        |      |
| 测试账号 [3]                                                                                        | 科单位信息 墨分会管理                                                                                                    |                                                                 |            |                                                                                                    |                                                     |      |
| 甲位信息<br>账号管理                                                                                    |                                                                                                    |                                                                 | 质量分会入会资料填报 | 2                                                                                                    |                                                     |      |
| ( #H                                                                                            | 自位名称                                                                                                    |                                                                 |            | 法人代表                                                                                                    |                                                     |      |
| 测                                                                                               | 明试账号                                                                                                    |                                                                 |            | 张三                                                                                                    |                                                     |      |
| 1003                                                                                            | (系郎)]                                                                                                    |                                                                 |            |                                                                                                    |                                                     |      |
| 质                                                                                               | 质量部                                                                                                    |                                                                 |            |                                                                                                    |                                                     |      |
| 1000 B                                                                                          | ¥聚人 *                                                                                                    |                                                                 |            | 104 W (da ) 6 +                                                                                                    |                                                     |      |
|                                                                                                 |                                                                                                    |                                                                 |            | 87.724610                                                                                                    |                                                     |      |
| 李                                                                                               | 李四                                                                                                    |                                                                 |            | 13811138111                                                                                                    |                                                     |      |
| 李<br>  QC                                                                                       | ≇四<br>Q                                                                                                    |                                                                 |            | #594466<br>13811138111<br>邮箱                                                                                                    |                                                     |      |
| 李<br>QC<br>12                                                                                   | 穿四<br>Q.<br>123456                                                                                                    |                                                                 |            |                                                                                                    |                                                     |      |
| 李<br>  QC<br>  12<br>  入:1                                                                      | 字四<br>Q<br>123456<br>〈会申请书*                                                                                                    |                                                                 |            | またRealE     13811138111     総箱     123456@qq.com     (申請材料真实性所语书                                                                                                    | 》 置章后扫描成PDF *                                       |      |
| 李<br>  QC<br>  12<br>  入1                                                                       | p四<br>kQ<br>公中週书 <sup>★</sup><br>→ <mark>▶ 27 副除</mark>                                                                                                    |                                                                 |            | ■第二日本<br>13811138111<br>単第<br>123456@qq.com<br>(申請材料真实性先活中<br>「22 新聞                                                                                                    | ) 直章后扫描dipoF。                                       |      |
| 李<br>  QC<br>  12<br>  入分                                                                       | 2<br>23455<br>→                                                                                                    |                                                                 |            |                                                                                                    | ) 邀集后扫描H\$PDF。<br>\$                                |      |
| 李<br>  QC<br>  12<br>  入1<br> <br>二<br>  罰                                                      | \$23<br>223456<br>↓ ●中請书・<br>↓ ● ● ● ● ● ● ● ● ● ● ● ● ● ● ● ● ● ● ●                                                                                                    |                                                                 |            |                                                                                                    | ) 置象后扫描/goof。<br>\$                                 |      |
| 李<br>  CC<br>  12<br>  入1<br>  二<br>  二                                                         | 923<br>223456<br>↓ ●中請书・<br>★ 全計時正常本<br>#234時正常本                                                                                                    |                                                                 |            | マボルは     ゴス31138111     S部     T22456号vg.com     (印刷が計算数を分配)     (印刷が計算数を分配)     (小川倫案計で)     入川倫案計で)                                                                                                    | ) 邀奉后扫描vigvof。<br>\$                                |      |
| 李<br>  CC<br>  12<br>  入1<br>  二<br>  二<br>  二<br>  二<br>  二<br>  二<br>  二<br>  二<br>  二<br>  二 | 923<br>A2<br>223456<br>↓ ●中請号・<br>↓ ● ● ● ● ● ● ● ● ● ● ● ● ● ● ● ● ● ● ●                                                                                                    |                                                                 |            | PCからしは     13811138111     18話     122456号の東 com     (印めた村・東広・佐ヶ道中     (中のた村・東広・佐ヶ道中     (中のた村・東広・佐ヶ道中     (小川会楽3中日)に     スパター     スパター                                                                                                   | ) 置象后扫描/goof。<br>\$                                 |      |
|                                                                                                 | 9月<br>223455<br>↓ 金中勝书・<br>■ ● ● ● ● ● ● ● ● ● ● ● ● ● ● ● ● ● ● ●                                                                                                    |                                                                 |            | PCかれば     T3311130111     S部     T23456号vg.com     (印刷灯月気気と分配子     (印刷灯月気気と分配子     (小川台楽3下町区     入川台楽3下町区     入川台楽3下町区     入川台楽3下町区                                                                                                    | ) 置象层扫描成20F。<br>\$                                  |      |
| 学<br>  00<br>  12<br>  12<br>  12<br>  12<br>  12<br>  12<br>  12<br>  12                       | 2013<br>223455<br>↓ 金中通书・<br>↓ ① 「 回 」 副社<br>世辺も短正耳な<br>■ ① □ ① □ □ □ □ □ □ □ □ □ □ □ □ □ □ □ □                                                                                                    | ŕ                                                               |            | PCが412     1331113111     131     131113111     注語     1234569-04.com     (印刷灯目点出住分記日     (印刷灯目点出住分記日     (小川伯楽3下町区     入川伯楽3下町区     入川伯楽3下町区     入川名集                                                                                    | ) 置象层扫描成20F。<br>\$                                  |      |
|                                                                                                 | 9月<br>123456<br>123456<br>123456<br>123456<br>123456<br>123456<br>12355<br>123555<br>123555<br>123555<br>123555<br>123555<br>123555<br>123555<br>123555<br>12 | Ŷ                                                               |            | ■ (中小山口)<br>13311138111<br>単築<br>123456号で見 com<br>(中小村村 男に仕 分田村<br>人川協能下町位<br>入川協能下町位                                                                                                    | ) 意意后扫描vidPoF *                                     |      |
| 京<br>12<br>12<br>12<br>12<br>12<br>12<br>12<br>12<br>12<br>12                                   | 9週<br>AQ<br>123456<br>※命申書考・<br>十 100 000 0000<br>1000 0000<br>10000<br>1000 0000<br>1000 0000<br>1000 0000<br>1000 0000<br>1000 0000<br>1000 0000<br>1000 0000<br>1000 0000<br>1000 0000<br>1000 0000<br>1000 0000<br>1000 0000<br>1000 0000<br>1000 0000<br>1000 0000<br>1000 0000<br>1000 0000<br>1000 0000<br>1000 0000<br>1000 0000<br>1000 0000<br>10000<br>1000 0000<br>1000 0000<br>1000 0000<br>1000 0000<br>10000<br>10000<br>10000<br>10000<br>10000<br>10000<br>10000<br>10000<br>10000<br>10000<br>10000<br>10000<br>10000<br>10000<br>10000<br>10000<br>10000<br>100000<br>10000<br>100000<br>10000<br>10000<br>1000000                                                                                                    | t                                                               |            | Extra Lis     Extra Lis     Extra Lis     Extra Lis     Extra Lis     Extra Lis     Extra Lis     Extra Lis     Extra Lis     Extra Lis     Extra Lis     Extra Lis     Extra Lis     Extra Lis     Extra Lis     Extra Lis               | ) 國電石EH版NDOF。                                       |      |
|                                                                                                 | 9週<br>AQ<br>123455<br>④中事者・<br>● ● ● ● ● ● ● ● ● ● ● ● ● ● ● ● ● ● ●                                                                                                     | *<br>关于我们)<br>211程质量安全与宽阔协会<br>2011程质量安全与宽阔协会<br>2011程质量安全与宽阔协会 | 微信服約 号     | EXTENSION     EXTENSION     EXTENSION     EXTENSION     EXTENSION     EXTENSION     EXTENSION     EXTENSION     EXTENSION     EXTENSION     EXTENSION     EXTENSION     EXTENSION     EXTENSION     EXTENSION     EXTENSION     EXTENSION | 東電石目描成なPOF・<br>東電石目描成なPOF・<br>を<br>「<br>「<br>「<br>「 |      |

若需修改信息或是申请加入其它分会,可以点击右上角"返回"或左上角"分会管

理"按钮,返回上一页面选择"修改资料"或是"申请加入"其他分会;

|              | 金凤           | 之家         | 测试器 个人中心 退出                             |
|--------------|--------------|------------|-----------------------------------------|
| 测试账号         | 高单位信息 墨 分会管理 |            |                                         |
| 单位信息<br>账号管理 |              | 质量分会入会资料填报 | Jain Jain Jain Jain Jain Jain Jain Jain |
|              | 单位名称         |            | 法人代表                                    |
|              | 测试账号         |            | 张三                                      |
|              | 联系部门         |            |                                         |
|              | 联系人 *        |            | 联系电话 *                                  |
|              | 李四           |            | 13811138111                             |
|              | QQ           |            | 邮箱                                      |

|      | <b>(1)</b> $\leq$ | 员之家    |     | 测试账号 个人中心 退出 |
|------|-------------------|--------|-----|--------------|
| 测试账号 | L 单位信息 出 分会管理     |        |     |              |
| 单位信息 | 分会                | 分会会员等级 | 状态  | 操作           |
| 账号管理 | 检测分会              |        |     | 申请加入         |
|      | 安全分会              |        |     | 申请加入         |
|      | 监理分会              |        |     | 申请加入         |
|      | 鉴定分会              |        |     | 申请加入         |
|      | 质量分会              | 非会员    | 待审核 | 修改资料         |
|      |                   |        |     |              |

(四)所有注册信息填写完成并提交后,系统将进行认证审核,认证审核通过后,状态栏将会显示本单位在大协会及分会中的会员级别信息;

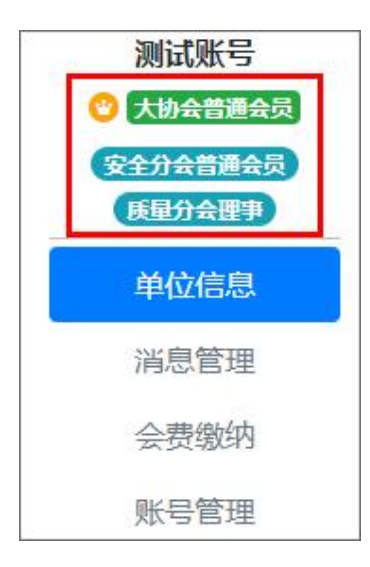

## 二、通知信息查阅

(一)会员单位可以点击左侧菜单栏"消息管理"查阅协会发送的各类通知、活动、 培训等信息;有新消息时,对应的栏目上会有红色数字角标显示,数字角标显示的数字 即为未查阅的消息数量,在消息列表栏中未查阅的消息标题后会显示"未读"字样;

|                                                             | (1) 会员之家                                                                                                    |             | 测试账号 个人中心 退出                                                                                                    |
|-------------------------------------------------------------|----------------------------------------------------------------------------------------------------|-------------|----------------------------------------------------------------------------------------------------|
| 测试账号<br>大场合音乐会器<br>使量分合音乐会器<br>使量分合音乐会器 单位信息 通信管理 会费缴纳 账号管理 | ① 文件通知       ② 回执通知       ③ 协会活动       ④ 协会培训       ④ 信息         标题       请输入标题关键字       时间         关于召开XXXXXXXXXX公议的通知       第55         XXXXXXXXXXXXXXXXXXXXXXXXXXXXXXXXXXXX | 到           | 过波 重置<br>2024-01-03 15:28:10                                                                                                    |
|                                                             | 关于我们<br>四川省建设工程质量安全与监理协会<br>地址:成都市武侯区科华北路65号四川<br>大学科研综合楼(世外桃源广场)B座8<br>楼818号<br>E-mail: scahyfwb@foxmail.com                                                                  | 微信服务号 微信订阅号 | 联系方式<br>対务联系电话(028)87354706<br>质量分会电话(028)85070372<br>监理分会电话(028)85080796<br>检测分会电话(028)84776103<br>鉴定分会电话(028)84776103<br>鉴定分会电话(028)86702763<br>会员服务电话(028)85087220 |

(二) 其中"回执通知"分为"会议审议回执"和"参加会议回执",在通知的标题前会显示回执通知的类型,未查阅及完成回执的通知标题后面会显示"未回执"字样;

|                                 | 会员之家                                                                                              | 测试账号个人中心退出 |
|---------------------------------|---------------------------------------------------------------------------------------------------|------------|
| 测试账号<br>② 大协会普通会员<br>② 安全分会普通会员 | 1文件通知     2回执通知     ▲ 协会活动     ▲ 协会培训     ▲ 信息推送       苯型     不限     ✓     振動     清給入振節关键字     时间 | 뛰          |
| <b>庚星分会理事</b><br>单位信息           | ▲ X m X m X m X m X m X m X m X m X m X                                                           |            |
| ) 消息管理<br>会费缴纳<br>账号管理          | ◎加合W回期<br>关于召开XXXXXXXXXXXXXX公式通知 未回期<br>关于召开XXXXXXXXXXXXX公式通知                                     |            |
|                                 | 共2条                                                                                               |            |

1. "会议审议回执"类型的通知,一般是协会发送的需要会员单位对某些事项进行 审议的通知,接收到"会议审议回执"的信息后,点击通知标题进入通知详情页面查看 通知内容;

|                                 |                                         | (1) 会员之家                                                                    |                                                        |                                         |            |                 | 测试账号 个人中心 退                                                                                                    |                     |
|---------------------------------|-----------------------------------------|-----------------------------------------------------------------------------|--------------------------------------------------------|-----------------------------------------|------------|-----------------|----------------------------------------------------------------------------------------------------|---------------------|
| 测试账号                            | <b>品</b> 协会通知 品协会地                      | 3)                                                                          | <b>&amp;</b> 信息推送                                      | 2 会议回执                                  |            |                 |                                                                                                    |                     |
| ▼ 大切会音量会交<br>安全分会普遍会员<br>展最分会課事 | 会议回执 / 正文                               |                                                                             |                                                        |                                         | 关于征求XX     | XXXXXXXXXXX意见的通 | 知                                                                                                    | 返回                  |
| 单位信息                            | 下數的件                                    |                                                                             |                                                        |                                         |            |                 |                                                                                                    | 2024-01-03 15:27:54 |
| 会费缴纳                            |                                         |                                                                             |                                                        |                                         | J          | 建质安监协秘[XXXX]XX号 |                                                                                                    |                     |
| 账号管理                            | 各会员单位:                                  |                                                                             |                                                        |                                         |            |                 |                                                                                                    |                     |
|                                 | 经研究,拟定于XXXX<br>— 会议时间                   | K年XX月XX日召开天于                                                                | -94xxxxxxxxxxx                                         | 000000000000000000000000000000000000000 | 会议的通知,规将有天 | 事项通知如下:         |                                                                                                    |                     |
|                                 | XXXXXXXXXXXXXXXXXXXXXXXXXXXXXXXXXXXXXX  | xxxxxxx,                                                                    |                                                        |                                         |            |                 |                                                                                                    |                     |
|                                 | 二、会议地点                                  |                                                                             |                                                        |                                         |            |                 |                                                                                                    |                     |
|                                 | xxxxxxxxxxxxxxxxxxxxx                   | •                                                                           |                                                        |                                         |            |                 |                                                                                                    |                     |
|                                 | 三、会议内容                                  |                                                                             |                                                        |                                         |            |                 |                                                                                                    |                     |
|                                 | 1、XXXXXXXXXXXXXXXXXXXXXXXXXXXXXXXXXXXXX | x;                                                                          |                                                        |                                         |            |                 |                                                                                                    |                     |
|                                 | 2、XXXXXXXXXXXXXXXXXXXXXXXXXXXXXXXXXXXXX | x;                                                                          |                                                        |                                         |            |                 |                                                                                                    |                     |
|                                 | 3, XXXXXXXXXXXXXXXXXXXXXXXXXXXXXXXXXXXX | ox;                                                                         |                                                        |                                         |            |                 |                                                                                                    | 四川省建设工程所是安全与监理协会    |
|                                 |                                         |                                                                             |                                                        |                                         |            |                 |                                                                                                    | XXXX年XX月XX日         |
|                                 |                                         |                                                                             |                                                        |                                         |            |                 |                                                                                                    |                     |
|                                 |                                         |                                                                             |                                                        |                                         |            |                 |                                                                                                    |                     |
|                                 | 审议事项                                    |                                                                             |                                                        | 审议意见                                    |            |                 |                                                                                                    |                     |
| 2                               | 审议事项一                                   |                                                                             |                                                        |                                         | 下同意 🗌 弃权   |                 |                                                                                                    |                     |
|                                 | 审议事项二                                   |                                                                             |                                                        |                                         | 「同意 ] 弃权   |                 |                                                                                                    |                     |
| 3                               | 上传附件                                    |                                                                             |                                                        |                                         | 2          | 提交回执            |                                                                                                    |                     |
|                                 |                                         |                                                                             | 15 0.9                                                 |                                         |            |                 |                                                                                                    |                     |
|                                 |                                         | 天士ま<br>四川省建设工程质量<br>地址:成都市武侯区<br>大学科研综合楼(世)<br>楼818号<br>E-mail: scahyfwb@fc | 宏们」<br>安全与监理协会<br>科华北路65号四川<br>外桃源广场)B座8<br>oxmail.com | Copyright                               |            |                 | 联系力式<br>财务联系电话:(028)6754706<br>际量分会电话:(028)6503361<br>安金分会电话:(028)65007372<br>监理分会电话:(028)6500796<br>检测分会电话:(028)8500776<br>鉴定分会电话:(028)86702763<br>会员服务电话:(028)85087220 |                     |

(1) 点击"下载附件",下载需要回执的附件;

(2) 对审议事项,选择审议意见;

(3)点击 "+"图标,将下载的附件文件填写好,并加盖单位印章后扫描为 PDF 格式文件进行上传;

(4) 点击"提交回执",完成该通知的查阅及回执工作。

2. "参加会议回执"类型的通知,一般是协会发送的召开相关会议并需要会员单位 参加会议的通知。接收到"参加会议回执"的信息后,点击通知标题进入通知详情页面 查看通知内容;

|                                                                                    | (1) 会员之家                                                                                                    |                                                                                                    | 測试账号 ~                                                                                                    | 个人中心 遐出                                                                                             |
|------------------------------------------------------------------------------------|----------------------------------------------------------------------------------------------------|----------------------------------------------------------------------------------------------------|----------------------------------------------------------------------------------------------------|----------------------------------------------------------------------------------------------------|
| 漫试账号                                                                               | 1 文件通知 2 回执通知 & 协会活动 & 协会培训 &                                                                                    | 3 信息推送                                                                                                    |                                                                                                    |                                                                                                    |
| <ul> <li>● 大田本台連4支</li> <li>● 大田本台連4支</li> <li>● 大田本台連4支</li> <li>● レ信息</li> </ul> | 会议回执 / 正文<br>下##### <b>【</b> 】                                                                                   | 关于召开                                                                                                    | XXXXXXXXXXXXX会议通知                                                                                                    | 2624-01-03 15:27:50                                                                                 |
| <u>界局管理</u><br>会观缴纳<br>账号管理                                                        | 各会長単位:<br>短研究、規定于300000年300月30日召开四川省建设工程质量安全<br>一、会议時间<br>3000000000000000000000000000000000000                  | 与监理协会监理分会会员代表大会,                                                                                                    | 现将有关重项通知口下:                                                                                                    |                                                                                                    |
|                                                                                    |                                                                                                    | 2<br>参会年位<br>参会人职务<br>参会人职务<br>参会人职务<br>参会人职务<br>参会人职务<br>参会人职务<br>参会人<br>取多<br>参会人<br>取多<br>参会人<br>取多<br>参会人<br>し<br>参会人<br>し<br>参会人<br>し<br>参会人<br>一<br>参会人<br>一<br>参会人<br>一<br>参会人<br>一<br>参会人<br>一<br>参会人<br>一<br>参会人<br>一<br>参会人<br>同<br>参<br>一<br>一<br>参会人<br>同<br>一<br>一<br>参会人<br>同<br>一<br>一<br>参会人<br>同<br>一<br>一<br>参会人<br>同<br>一<br>一<br>参会人<br>同<br>一<br>一<br>参会人<br>同<br>一<br>一<br>参会人<br>同<br>一<br>一<br>参<br>合<br>、<br>一<br>一<br>一<br>一<br>一<br>一<br>一<br>一<br>一<br>一<br>一<br>一<br>一 | 測试すべい<br>米三<br>4352日<br>13800138000<br>新福会会人の<br>5<br>12550106                                                              |                                                                                                    |
|                                                                                    | 关于我们<br>图川曾建设工程质量安全与监理协会<br>地址: 成都市境质医科学社路6号回则川<br>大学科研综合提 (世外机源广场) 8座8<br>截918号<br>E-mail: scahyfwb@foxmail.com | 微信服务号                                                                                                    | (数信订阅号 联系方:<br>財務联系由語(02)<br>開催分母相話(02)<br>安全分母相話(02)<br>安全分母相話(02)<br>整定分母相話(02)<br>慶定分母相話(02)<br>金貝服务由話(02)<br>金貝服务由話(02) | 式<br>1)87354706<br>1)85083851<br>1)85080796<br>5)86776103<br>1)86776103<br>1)86762783<br>3)85087220 |

- (1) 点击"下载附件"将需要下载的回执附件;
- (2) 填写参加会议的人员信息;
- (3) 可以点击"新增参会人员"图标添加多人;
- (4) 点击"+"图标,将下载的附件文件填写好参加会议人员信息后进行上传;
- (5) 点击"提交回执",完成该通知的查阅及回执工作。

| 测试账号<br>② 大协会普通会员 |
|-------------------|
| 安全分会普通会员          |
| 单位信息              |
| 消息管理              |
| 会费缴纳              |
| 账号管理              |

(一)会员单位可以通过左侧菜单栏"会费缴纳"进入缴费的页面;

(二) 缴费时可以根据本单位情况选择缴纳的年限,最长缴费年限为3年;

| 1年, 费用2000¥ |  |
|-------------|--|
| 1年, 费用2000¥ |  |
| 2年, 费用4000¥ |  |
| 3年,费用6000¥  |  |

(三)选择缴纳年限后,进入填写发票信息页面,将准确完整的转账单位、联系人、 联系电话等信息填写完成后点"提交",根据选择的缴费年限金额及页面显示的协会账 户信息及时的进行公对公转账;

| <b>良</b> 订单号: | <b>40222420000123472</b> - 会员缴费(1年) | ¥2000 |               |
|---------------|-------------------------------------|-------|---------------|
| Ĭ             | 青向下面账户进行公对公转账汇款                     | 1     | 款后提交转账信息并等待审核 |
| 账户名称          | 四川省建设工程质量安全与监理协会                    | 发票单位  | 测试账号          |
| 开户银行          | 中信银行浆洗街支行                           | 发票税号  | 123456        |
| 银行卡号          | 7411610182600163125                 | 转账单位  |               |
| 财务专员          | 刘安洪                                 | 联系人   |               |
| 财务电话          | 028-87354706                        | 联系电话  | 手机号           |
|               |                                     |       | 提交            |

(四)缴费后,系统会显示会费到期日期(会费是按照年度计算,即当年的1月1日至12月31日为一个年度);

| ☺ 质量分会理事, 到期日 | : 2025-01-01 |
|---------------|--------------|
| 1年, 费用2000¥   | ~            |
| 前往缴费          |              |

## (五) 缴费后可以在"订单管理"中的"详情"查看缴费信息及下载发票;

| 家              |                                                                                                    |                                                                                                    |                                                                                                    |                                                                                                    | 测试账号                                                                                                    | 个人中心 退出                                                                                                    |
|----------------|----------------------------------------------------------------------------------------------------|----------------------------------------------------------------------------------------------------|----------------------------------------------------------------------------------------------------|----------------------------------------------------------------------------------------------------|----------------------------------------------------------------------------------------------------|----------------------------------------------------------------------------------------------------|
| 恩 会費缴纳         | <b>良</b> 订单管理                                                                                                    |                                                                                                    | 击点                                                                                                    | "详情" 查看订单                                                                                                    | 信息及发票、                                                                                                    |                                                                                                    |
| 订单号            |                                                                                                    | 价格                                                                                                    | 项目                                                                                                    | 时间                                                                                                    | 状态                                                                                                    | 操作                                                                                                    |
| 14022242000012 | 23472                                                                                                    | ¥2000                                                                                                    | 会员缴费 (1年)                                                                                                    | 2024-01-04 14:02:22                                                                                                    | 已支付                                                                                                    | 详情                                                                                                    |
| 14015493000012 | 23472                                                                                                    | ¥2000                                                                                                    | 会员缴费 (1年)                                                                                                    | 2024-01-04 14:01:54                                                                                                    | 已支付                                                                                                    | 详情                                                                                                    |
|                |                                                                                                    |                                                                                                    |                                                                                                    |                                                                                                    |                                                                                                    |                                                                                                    |
|                |                                                                                                    |                                                                                                    |                                                                                                    |                                                                                                    |                                                                                                    |                                                                                                    |
|                |                                                                                                    |                                                                                                    |                                                                                                    |                                                                                                    |                                                                                                    |                                                                                                    |
|                |                                                                                                    |                                                                                                    |                                                                                                    |                                                                                                    | 测试账号 ~                                                                                                    | 个人中心 退出                                                                                                    |
| 4200001234     | 72 - 会员缴费                                                                                                    | : (1年) ¥20                                                                                                    | 00                                                                                                    |                                                                                                    |                                                                                                    |                                                                                                    |
|                |                                                                                                    |                                                                                                    |                                                                                                    |                                                                                                    | Ē                                                                                                    | 这付 返回                                                                                                    |
| 内容             |                                                                                                    | 击点                                                                                                    | "查看发票"一                                                                                                    | 下载发票                                                                                                    |                                                                                                    |                                                                                                    |
| 称              | 手机号                                                                                                    |                                                                                                    | 订单详情内容列表                                                                                                    | 金额                                                                                                    | し、发票                                                                                                    |                                                                                                    |
|                |                                                                                                    |                                                                                                    |                                                                                                    |                                                                                                    |                                                                                                    |                                                                                                    |
|                | <ul> <li>ネ 会費缴纳</li> <li>江単号</li> <li>14022242000013</li> <li>14015493000013</li> <li>4200001234</li> <li>内容</li> <li>5称</li> </ul> | A     会費缴纳     B     订单管理       订单号     140222420000123472       140154930000123472       140154930000123472       4220000123472       - 会员缴费       内容       5称< | A 会费数纳     B 订单管理       订单号     价格       140222420000123472     ¥ 2000       140154930000123472     ¥ 2000       4200000123472     - 会员缴费 (1年)     ¥ 200       内容     点击       5称     手机号 | A 会费缴纳       B 订单管理       点击         订单号       价格       项目         140222420000123472       12000       会员缴费 (1年)         140154930000123472       12000       会员缴费 (1年)         4200000123472       全员缴费 (1年)       全员缴费 (1年)         本品       点击       「方面石(大田)」         内容       点击       「方面石(大田)」         森和       手机号       订单详情内容列表 | A 会费缴纳       B 订单管理       点击 "详情" 查看订单         订单号       价格       项目       时间         140222420000123472       12000       会员缴费 (1年)       2024-01-04 14:02:22         140154930000123472       12000       会员缴费 (1年)       2024-01-04 14:01:54 | Nide#       Nide#       Nide# <t< th=""></t<> |

|                    |        |        | 会员之家 |        | 测试账号 | 个人中心 | 退出 |
|--------------------|--------|--------|------|--------|------|------|----|
| 测试账号               | ● 修改密码 | ⑧ 更换手机 |      |        |      |      |    |
| 安全分会普通会员<br>质量分会理事 |        |        |      | 原密码    |      |      |    |
| 单位信息               |        |        |      | 原密码    |      |      |    |
| 消息管理               |        |        |      | 新密码    |      |      |    |
| 会费缴纳               |        |        | 2    | 请输入新密码 |      |      |    |
| 账号管理               | 1      |        | 2    | 确认密码   |      |      |    |
|                    |        |        |      | 再输入一次  |      |      |    |
|                    |        |        |      | 重要     |      |      |    |
|                    |        |        |      |        |      |      |    |

(一) 若要修改密码可以进入"账号管理"进行登录密码的修改;

(二)若要修改登录手机号可以进入"账号管理"→"更换手机"进行新手机号的绑定,更换手机号后,登录系统时需要用新手机号登录系统;

| (1) 会员之  | <b>江家</b> |        |   |        | 测试账号 个人中心 退 |
|----------|-----------|--------|---|--------|-------------|
| 测试账号     | ▲ 修改密码    | ⑧ 更换手机 | 1 |        |             |
| 安全分会普通会员 |           |        | [ | 图形验证码  | V × P       |
| 单位信息     |           |        | 2 | ねいがエカロ |             |
| 消息管理     |           |        | 2 | 制入机子机与 |             |
| 会费缴纳     |           |        |   | 手机验证码  | 发送验证码       |
| 账号管理     |           |        | d | 更换后请使用 | 新手机号登录      |
|          |           |        |   | 确认绑定   | 此手机号        |
|          |           |        |   |        |             |